## The College of Midwives of Alberta

## **Registrant Portal Access Instructions**

| Step 1: Access the CMA Portal by clicking this link: Registrant Portal                                                      |                                                                      |
|----------------------------------------------------------------------------------------------------|----------------------------------------------------------------------|
| The portal page will now appear.<br>Click " <b>Log In</b> "                                                                 | College of<br>Midwives<br>of Alberta                                 |
| If you are a <b>new registrant</b> or have <b>changed your email a</b> steps labelled <b>NEW ACCOUNT</b> .                  | address with CMA, either <u>click this link</u> or follow the        |
| If you were <b>previously registered</b> with CMA and have rec<br>link or follow the steps labelled <b>UPDATE ACCOUNT</b> . | cently <b>reinstated</b> your registration, either <u>click this</u> |

The Registrant Portal where you can go to:

- Review information about your registration including:
  - Contact Information
  - Practice Groups
  - Alberta Health Services Privileges
  - o Continuing Competence Program
  - Practice Stats
  - o Receipts and Payment Summaries
- Access to forms to update your registration information
- Access to documents and information and announcements

## NEW ACCOUNT Step 2: Create a portal account

You will need to create a new portal account if you have never been a registrant with CMA or have received a notification that your email address with the College has been changed. This will add **the email CMA has on file for you** to the system.

| A login screen displaying email address and<br>password fields will appear.<br>Click " <b>Sign Up</b> "                                                                                                    | Log In Sign Up   vours@example.com   vour password   Don't remember your password?                                                            |
|----------------------------------------------------------------------------------------------------|----------------------------------------------------------------------------------------------------|
| Enter your email address* and create a new<br>password for your portal account.<br>Click " <b>Sign Up</b> "<br>*Please note: this email address is the one CMA<br>has on file for you. If you need to change your<br>email address, please contact CMA. | College of Mickwess   Sign Up     Log In   Sign Up     Image: signing up, you agree to our terms of service and privacy policy.     SIGN UP > |
| NEW ACCOUNT Step 3: Verify your account                                                                                                    |                                                                                                    |

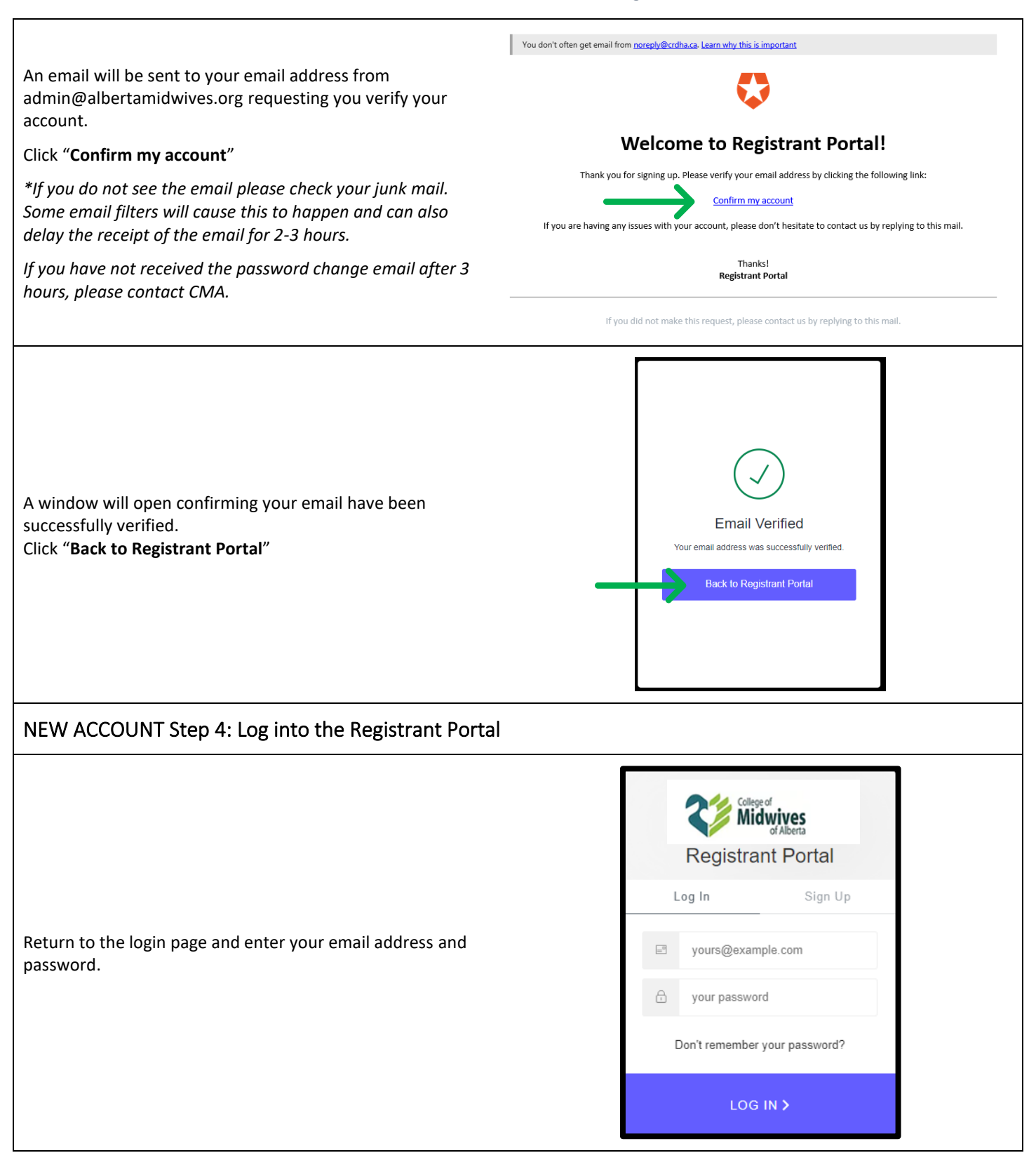

## **UPDATE ACCOUNT Step 2: Update your Portal Account** As an existing registrant, the email that CMA has on file for you is already entered to the system. Please ensure you use this email address to update your account. If you have forgotten or no longer have access to this email address, please contact CMA to request an email change before proceeding. Midwives **Registrant Portal** Log In Sign Up A login screen displaying email address and password will appear. yours@example.com =0 Click "Don't remember your password?" vour password Don't remember your password? LOG IN > Midwives Enter your email address\* Reset your password Click "Send Email" Please enter your email address. We will send you an email to reset your password. \*Please note: this email address is the one CMA has on file for you. If you need to change your email address, please \_=° yours@example.com contact CMA. SEND EMAIL > Midwives **Registrant Portal** A screen will display instructing you to check your email. Log In Sign Up \*If you do not see the email please check your junk mail. Some email filters will cause this to happen and can also kyle@ponteminnovations.ca =0 delay the receipt of the email for 2-3 hours. If you have not received the password change email after 3 your password hours, please contact CMA. Don't remember your password? LOG IN >

| UPDATE ACCOUNT: Step 3: Verify your email address                                                                                                    |                                                                                                    |
|----------------------------------------------------------------------------------------------------|----------------------------------------------------------------------------------------------------|
| An email will be sent to your email address from<br>admin@albertamidwives.org requesting you to confirm<br>that you requested the password change.<br>Click " <b>Confirm</b> " | Vou have submitted a password change request!         If it was you, confirm the password change         URL       https://dev-yi3wqomf.us.auth0.com/u/reset-password?ticket=         BNAcze8OHxGWep01JgvWbTGKxtZaWboS#                                                                    |
| UPDATE ACCOUNT Step 4: Change your password                                                                                                    |                                                                                                    |
| When you click on confirm your screen will open to the<br>Change Your Password page.<br>Enter and re-enter your password.<br>Click " <b>Reset password</b> "                   | <image/> <image/> <section-header><section-header><section-header><section-header><section-header><section-header><section-header><section-header></section-header></section-header></section-header></section-header></section-header></section-header></section-header></section-header> |
| When successful the screen will indicate that you have<br>successfully changed the password.<br>Click on <b>"Back to Registrant Portal"</b>                                    | Password Changed!         Your password has been changed successfully.         Back to Registrant Portal                                                                                                    |

| UPDATE ACCOUNT Step 5: Log into the Registrant Portal                                                                                |                                                                                                    |
|----------------------------------------------------------------------------------------------------|----------------------------------------------------------------------------------------------------|
| Return to the login page and enter your email address and<br>password. Doing this will take you to your personal<br>registrant page. | Image: Constraint Portal         Log In       Sign Up         Image: Sign Up         Image: Sign Up |
|                                                                                                    | Don't remember your password?                                                                                                    |